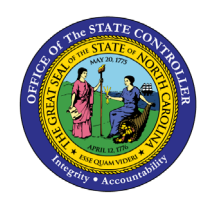

#### Purpose

The purpose of this Quick Reference Guide (**QRG**) is to provide a step-by-step explanation on how to process Inventory Transfer Order Over picking/Over shipping of items in the North Carolina Financial System (**NCFS**).

## Introduction and Overview

This QRG covers the process of Over picking/Over shipping of inventory items on transfer orders by the source inventory organization in NCFS. This feature allows inventory organizations to adjust the quantity over the original requested quantity on transfer orders and then ship that quantity to the requesting facility.

## Overpick/Overship Inventory Transfer Orders

To complete an Overpick/Overship of an Inventory Transfer Order in NCFS, please follow the steps below:

- 1. Log in to the NCFS portal with your credentials to access the system.
- 2. On the Home page, click the Supply Chain Execution tab.
- 3. Select the Inventory Management Icon.

| = ACFS |                                |                                                                                            | 습 ☆ 멷 🧔 📧 |
|--------|--------------------------------|--------------------------------------------------------------------------------------------|-----------|
|        | Good morning, JERE             | EMY ROBERTS                                                                                |           |
|        | Sales Supply Chain Execution   | Receivables Product Management Payables General Accounting Intercompany Acco               |           |
|        | QUICK ACTIONS                  |                                                                                            |           |
|        | Manufacturing Work Definitions |                                                                                            |           |
|        | Manage Inspections             | Work Belinton Duality Investory Cast Accounting Resets<br>Management Management Accounting |           |
|        | Manage Quality issues          |                                                                                            |           |
|        | Manage Quality Actions         | • +                                                                                        |           |
|        | Manage Problem Reports         | Orchestration                                                                              |           |

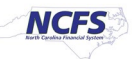

4. Click on the Tasks Menu, select Picks from the Show Tasks drop down menu, and then select Confirm Pick Slips.

| Enventory Management ()                                                   |                                                 |                       |                           |                                                                            | <b>4</b>    | C ☆ 戸 🤌 p<br>thew tasks Poiss ▼<br>• Center Poi Wave<br>• Conter Pois Wave |
|---------------------------------------------------------------------------|-------------------------------------------------|-----------------------|---------------------------|----------------------------------------------------------------------------|-------------|----------------------------------------------------------------------------|
| Picks                                                                     | Late Cycle Counts<br>Over 30 Days<br>O<br>Items | Cycle Count Sequences | on-Hand Value<br>\$155K   | Open Shipments by Priority<br>Top 5 Phonton by Visume<br>No data available | □<br><<br>止 | Crane Outloand Stephent Negaral                                            |
| Open Shipments by Carrier<br>Top 5 Carrier by Volume<br>No data available | Shipment Lines                                  | Austrig Pic.          | nt Lines for Next 30 Days | Receipt Lines                                                              | Awaiting Re |                                                                            |
| Backordered Supply Lines 0 Availing Recept                                |                                                 |                       |                           |                                                                            |             |                                                                            |

- 5. Enter your Search criteria and then click **Search** to retrieve the **Transfer Order**.
- 6. The Transfer Order will populate and then click the Transfer Order Number.

|              | 5                        |                                                                  |                                                          |              |                |                    |             |      |                                         |                                                                            |             |                       |          | ☆ F                | a 🧔          | js.                     |
|--------------|--------------------------|------------------------------------------------------------------|----------------------------------------------------------|--------------|----------------|--------------------|-------------|------|-----------------------------------------|----------------------------------------------------------------------------|-------------|-----------------------|----------|--------------------|--------------|-------------------------|
| Confirm Pick | Slips: Search            | 1                                                                |                                                          |              |                |                    |             |      |                                         |                                                                            |             | Inventory Organizatio | 5 37MAON | Change<br>arch Pic | Organizatio  | bit<br>Dyne<br>Tirday 🛩 |
|              | ** Mo                    | ** Pick Sip [<br>** Shipment [<br>** Order [<br>vement Request [ | Equalis ♥  <br>Equalis ♥<br>Equalis ♥   379<br>Equalis ♥ | 704          |                |                    | 5           |      | ** Pick V<br>** Cash<br>** Due<br>** Ca | Nterve Equals v<br>omer Equals v<br>Date After v 8/35/24<br>enter Equals v | •<br>•<br>• |                       |          | 4                  | least one is | squeed                  |
| ∡ Search Res | ults<br>Pick Status Open | • Pick Stip 7                                                    | ipe Al                                                   | ♥ Order Type | Al             | • Organization     |             |      | • 0                                     |                                                                            |             | Search Reset          | Save     | Add Fit            | ds ¥ R       | leorder                 |
| Pick Slip    | Organization             | Due Date                                                         | Pick Status                                              | Order        | Order Type     | Shipping<br>Method | Customer    | Open | Picks                                   | Total                                                                      |             |                       |          |                    |              |                         |
| 656648       | 37MAJN                   | 9/6/24 8:00 PM                                                   | Open                                                     | 379704       | Transfer order |                    | PTERRY MOFA | 1    | 0                                       | 6                                                                          |             |                       |          |                    |              |                         |

7. The Confirm Pick Slip screen will appear.

|                                                                                                    | 습 ☆ 묜 🥔 🖻                                                                                             |
|----------------------------------------------------------------------------------------------------|----------------------------------------------------------------------------------------------------|
|                                                                                                    | Inventory Organization 3764(N                                                                         |
| Confirm Pick Slip: 658848 🗇                                                                                                    | Contron * Concel                                                                                      |
| Organization: 370641                                                                                                    |                                                                                                    |
| # Summary I show More                                                                                                    |                                                                                                    |
| Creation Date: 8/30/24 11.37 AM Northol                                                                                                    | er of Picks 1                                                                                         |
| Pick Status Open                                                                                                    | Order 379704                                                                                          |
| Picks 🕐                                                                                                    |                                                                                                    |
| Adapte 🔻 View 👻 🖓 Pick Status Open 🔹 Generativ Senist Numbers                                                                                                    | <b>7</b>                                                                                              |
| Ready Overpick and Line Pick Item Item Description UOM Name UOM Conversions Requested Picked Quantity Picked Quantity Project Details Second Country Picked Quantity Project Number Task Number UOM | ndary Secondary Secondary Source<br>Requested Picked Quantity Subinventory Source Locator<br>Quantity |
| C I Deen "SUDETIS BLANKET HEA. EACH CS 25 28 875                                                                                                    | RODA                                                                                                  |

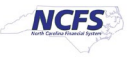

- 8. Check the **Ready to Confirm** box.
- 9. Notice the **Requested Quantity** is **25**.
- 10. The SSP Customer contacted the warehouse and requested an additional 5 quantity on this transfer order. Update the **Picked Quantity** to **30**.
- 11. \*\*\*Notice the Maximum Picked Quantity column is showing 49.75. This is the maximum quantity allowed to pick per the Overpick Tolerance parameter setup. Please remember to only use whole numbers when entering Picked Quantity.\*\*\*
- 12. Click the **Confirm drop down** and select **Confirm and Go to Ship Confirm**.

|                                         |                         |                          |                       |                 |                            |                                               |                   |                                    | 3                            |                        | 1 🥵 🖟          |
|-----------------------------------------|-------------------------|--------------------------|-----------------------|-----------------|----------------------------|-----------------------------------------------|-------------------|------------------------------------|------------------------------|------------------------|----------------|
|                                         |                         |                          |                       |                 |                            |                                               | нć                | invent                             | tory Organization 37         | MAIN Change (          | Organization   |
| Confirm Pick Slip: 658848 ⑦             |                         |                          |                       |                 |                            |                                               |                   |                                    | 12                           | Cost                   | m 🔻 Çancel     |
| Simmary Show More                       |                         |                          |                       |                 |                            |                                               |                   |                                    | Confirm a                    | nd Close               |                |
|                                         | Creation Date \$30/24 1 | 1:37 AM                  |                       |                 |                            |                                               | Number of Picks 1 | Ma                                 |                              |                        |                |
| Picks ⑦                                 | riuk Status Upen        |                          |                       |                 |                            |                                               | Under 3191        | -                                  |                              |                        |                |
| Actions • View • 🏨 Pick Status Open     | Generate Serial Numbers |                          | 9                     | 10              | 1                          | 1                                             |                   |                                    |                              |                        |                |
| Ready to Coverpick and Line Pick Status | Item Item Description   | UOM Name UOM Conversions | Requested<br>Quantity | Picked Quantity | Maximum<br>Picked Quantity | Project Details<br>Project Number Task Number | Secondary<br>UOM  | Secondary<br>Requested<br>Quantity | Secondary<br>Picked Quantity | Source<br>Subinventory | Source Locator |
|                                         | P3000715 BLANKET, HEA.  | EACH 🔒                   | 25                    | 30              | 49.75                      |                                               |                   |                                    |                              | R03A                   |                |

- 13. The Edit Shipment screen will appear.
- 14. Click the **Ship Confirm** button.

| = CNCFS                                                                                                  |                                   |                |                  |                |                |                                                                     |                 |                    | ۵                             | 公日の                                    | 🥬 jr.                         |
|----------------------------------------------------------------------------------------------------|-----------------------------------|----------------|------------------|----------------|----------------|---------------------------------------------------------------------|-----------------|--------------------|-------------------------------|----------------------------------------|-------------------------------|
| Edit Shipment: 1155389                                                                                   |                                   |                |                  |                |                |                                                                     |                 | Inventory Organ    | ization 37MAP<br>colimi Actio | Change Organi                          | Tation                        |
| Shipmen<br>Shipmen                                                                                       | d 1155389                         |                |                  |                |                | Shipment Status<br>Exceptions in Shipment                           | Open<br>0       |                    |                               |                                        |                               |
| Waybi<br>Initial Ship Deb                                                                                | 9/5/24 8:00 PM 55                 |                |                  |                |                | Ship-from Organization<br>Customer                                  | 37MAIN          |                    |                               |                                        |                               |
| Gross Weigh<br>Weight UO                                                                                 | t milgram                         | •              |                  |                |                | Ship-to Location<br>Total Shipping Cost Recorded<br>Number of Items | BROED3-MATERIAL | S MANAGEMENT-NEH   |                               |                                        |                               |
| Volume DOB                                                                                               | e                                 | •              |                  |                |                | Number of Outer Packing Units                                       | 0               |                    |                               |                                        |                               |
| Show Details 4 Lines                                                                                     |                                   |                |                  |                |                |                                                                     |                 |                    |                               |                                        |                               |
| Actions • View • 31 Record Shipping Costs Record<br>Summary Carrier Inventory Details Source Reference 0 | nd Serial Numbers Lines All       | •              |                  |                |                |                                                                     |                 |                    |                               |                                        |                               |
| Inventory<br>Controls<br>Missing Unit                                                                    | cking Slip Packing Slip<br>Status | Packing Unit O | Order Order Line | Order Schedule | Order Type     | Line Status Quick Ship<br>Status                                    | Quantity UOM    | UOM<br>Conversions | Requested<br>Quantity         | Maximum<br>Undershipment<br>Percentage | Maxin<br>Overshipn<br>Percent |
| P3000715                                                                                                 | _                                 | 3              | 79704 1          |                | Transfer order | Staged                                                              | EACH            | n                  | 25                            | 99                                     | ,                             |

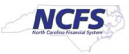

15. A Confirmation window will appear. Click **OK**.

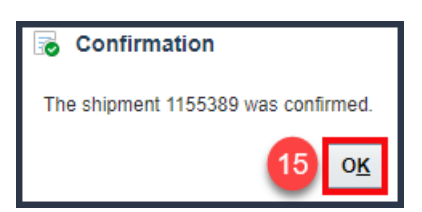

- 16. Navigate back to Supply Chain Execution and Inventory Management.
- 17. Click the Tasks menu, under the Show Tasks menu, select Inventory and then Manage Transfer Orders.

|                                                       |                                                 |                       |                             |                                                          |             | 🗅 🌣 🏳 👶 📧                                                                                                    |
|-------------------------------------------------------|-------------------------------------------------|-----------------------|-----------------------------|----------------------------------------------------------|-------------|----------------------------------------------------------------------------------------------------|
| Inventory Management 16                               |                                                 |                       |                             |                                                          | 17          | Show Taska Inventory V<br>Inventory<br>• Manage Item Quantiles<br>• Create Miscelaneous Transaction<br>• Create Subvertory Transfer                                                                                                    |
| Picks                                                 | Late Cycle Counts<br>Over 30 Days<br>0<br>Items | Cycle Count Sequences | on-Hand Value<br>\$155K     | Open Shipments by Priority<br>Top 5 Priorities by Volume | ■           | Manage Reservations and Picks     Manage Transfer Orders     Manage Transfer Orders     Manage Promote Transactions     Review Completed Transactions     Manage Reservation Interface     Manage Lots     Manage Sheat Numbers                                                       |
| Open Shipments by Carrier<br>Top 5 Carriers by Volume | Shipment Lines                                  | Awating Pic           | nent Lines for Next 30 Days | Receipt Lines                                            | Awaiting Re | Confirm Pick Slips     Manage inventory Balance Messages in Spreadsheet     Review Item Supply and Demand     Review Replanishment Requests in Spreadsheet     Consigned Inventory     Review Consumption Advices     Manage Consigned Inventory Aging     Review Consumption Advices |
| Backordered Supply Lines<br>O<br>Awating Receipt      |                                                 |                       |                             |                                                          |             |                                                                                                    |

- 18. On the Manage Transfer Order screen, enter search criteria, and then click Search.
- 19. The **Transfer Order** will populate.

| = CNCFS                |                    |                            |                        |                                       |                           |                         |                       |                    |                                  |                 |                        |                       |                            |               | ☆₽         | Ļ <mark>š</mark> jr |
|------------------------|--------------------|----------------------------|------------------------|---------------------------------------|---------------------------|-------------------------|-----------------------|--------------------|----------------------------------|-----------------|------------------------|-----------------------|----------------------------|---------------|------------|---------------------|
|                        |                    |                            |                        |                                       |                           |                         |                       |                    |                                  |                 |                        |                       | Inventory Organi           | zation 37MAIN | Change Or  | ganization          |
| Manage Transfer Ord    | ers 18             |                            |                        |                                       |                           |                         |                       |                    |                                  |                 |                        |                       |                            |               |            | D <u>o</u> ne       |
| Advanced Search        |                    |                            |                        |                                       |                           |                         |                       |                    |                                  |                 |                        |                       |                            | Saved Search  | All Open T | ransfer Orders 🗸    |
|                        | ** Trans           | ifer Order 379704          | ļ.                     |                                       |                           |                         |                       |                    | Scheduled !                      | Ship Date Betwe | een 🗸 m/d/yy h:mm a    | tio - m/d/y           | /y h:mm a                  | Čo.           | ** At lea  | ast one is required |
|                        | ** Source Org      | anization                  |                        |                                       | •                         |                         |                       |                    | Li                               | ne Status       | ~                      |                       |                            |               |            |                     |
|                        | ** Destination Org | anization                  |                        |                                       | •                         |                         |                       |                    | Transaction Or                   | igin Type       | ~                      |                       |                            |               |            |                     |
|                        | Destination        | Location                   |                        | •                                     |                           |                         |                       |                    |                                  | ltem            | ۹                      |                       | 18 Search                  | leset Save    | Add Fields | ▼ Reorder           |
| Search Results         |                    |                            |                        |                                       |                           |                         |                       |                    |                                  |                 |                        |                       | Scaler                     | Juren         | Autricia   | Reduct              |
| Actions View View      | View Shipments     | s and Receipts             |                        |                                       |                           |                         |                       |                    |                                  |                 |                        |                       |                            |               |            |                     |
| 19 Transfer Order Line | ltem               | Allow Item<br>Substitution | Source<br>Organization | Supply Request<br>Reference<br>Number | Request<br>Reference Line | Destination<br>Location | Requested<br>Quantity | UOM<br>Conversions | Initial<br>Requested<br>Quantity | Line Status     | Interface Status       | Fulfillment<br>Status | Transaction<br>Origin Type | Back-to-Back  | Requisiti  | on <u>Firm St</u> a |
| 379704 1               | <b>P</b> 3000715   | _                          | 37MAIN                 | 30R0020593                            | 1                         | BROBD3-MATE             | 25 EACH               | <b>C</b> 00        | 25                               | Closed          | Interfaced to Shipping | Shipped and rec       | Requisition                |               | 30R00205   | 3 Not firm          |

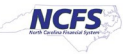

20. Click the **Transfer Order** number to verify Transfer Order details.

| =   | 2                          | NCFS                   |                            |                |                                 |                     |                        |                        |                             |                             |                         |                     |                                         |             |                      |                  |               |              | ☆        | þ 🕻                   | JR            |
|-----|----------------------------|------------------------|----------------------------|----------------|---------------------------------|---------------------|------------------------|------------------------|-----------------------------|-----------------------------|-------------------------|---------------------|-----------------------------------------|-------------|----------------------|------------------|---------------|--------------|----------|-----------------------|---------------|
|     |                            |                        |                            |                |                                 |                     |                        |                        |                             |                             |                         |                     |                                         |             |                      | Inve             | ntory Organiz | ation 37MAIN | Chang    | e Organization        | n             |
| Ed  | it Tra                     | ansfer Order: 379      | 9704 ②                     |                |                                 |                     |                        |                        |                             |                             |                         |                     |                                         |             |                      |                  | View Shi      | pments and R | eceipts  | Submit                | <u>Cancel</u> |
|     |                            |                        |                            | Transact       | tion Origin Ty                  | pe Requisition      |                        |                        |                             |                             |                         |                     |                                         |             | Requisitioning BU    | 3000 DHHS MENT   | TAL HEALTH    |              |          |                       |               |
|     |                            |                        |                            |                | Descriptio                      | Back-to-ba          | ick                    |                        |                             |                             |                         |                     |                                         |             | Creation Date        | 8/30/24 11:26 AM |               |              |          |                       |               |
|     |                            |                        |                            |                | Stat                            | us Closed           |                        |                        |                             |                             |                         |                     |                                         |             | Total Tax            | /4/              | 00 USD        |              |          |                       |               |
|     |                            |                        |                            | 1              | Interface Stat                  | us Interfaced to \$ | Shipping               |                        |                             |                             |                         |                     |                                         |             | Total Transfer Price | 747              | 50 USD        |              |          |                       |               |
| ▶   | Addi                       | tional Informatio      | n                          |                |                                 |                     |                        |                        |                             |                             |                         |                     |                                         |             |                      |                  |               |              |          |                       |               |
| Lin | <u>ec</u>                  |                        |                            |                |                                 |                     |                        |                        |                             |                             |                         |                     |                                         |             |                      |                  |               |              |          |                       |               |
| A   | ctions ·                   | View 🔻 📴 Ca            | ncel Line Source           | Organizatio    | n All 🗸                         | Destination C       | rganization            | All                    |                             |                             |                         |                     |                                         |             |                      |                  |               |              |          |                       |               |
| _   |                            |                        |                            | -              |                                 |                     | -                      |                        | ]                           |                             |                         |                     |                                         |             |                      |                  |               |              |          |                       |               |
| Г   |                            | Line                   |                            |                |                                 |                     |                        |                        |                             |                             |                         |                     |                                         |             |                      | Quantity         | <i>i</i>      |              |          | Initial               |               |
| L   | Line                       | Includii Item<br>Kit   | Allow Item<br>Substitution | Line<br>Status | Fulfillmen                      | it Status           | Source<br>Organization | Source<br>Subinventory | Destination<br>Organization | Destination<br>Subinventory | Destination<br>Location | Destination<br>Type | <sup>a</sup> Requested<br>Delivery Date | UOM<br>Name | UOM<br>Conversions   | * Requested      | Shipped       | Received     | Delivere | Requested<br>Quantity | d             |
|     | 1                          | 1 73000715             | -                          | Closed         | Shipped an                      | d received          | 37MAIN                 |                        | . 3700SSPD                  |                             | . BROBD3-M              | Expense             | 9/6/24 8:00 PM                          | EACH        | 80                   | 25               | 30            | 30           | :        | 80 25                 |               |
| L   |                            |                        | 4                          |                |                                 |                     |                        |                        |                             |                             |                         |                     |                                         |             |                      |                  |               |              |          |                       |               |
| Lin | e 1: l<br>iew <del>•</del> | 3illing Details ②      |                            |                |                                 |                     |                        | 20                     |                             |                             |                         |                     |                                         |             |                      |                  |               |              |          |                       |               |
| Di  | stribut                    | Charge Account         | * Request<br>Quantity (    | ed F<br>%)     | Requested<br>Quantity<br>(EACH) | Amount (USD)        | Deliv<br>Qua<br>(EA    | ered<br>ntity<br>sCH)  |                             |                             |                         |                     |                                         |             |                      |                  |               |              |          |                       |               |
| 1   |                            | 3000-135400-53220000-3 | 1002 1                     | 100            | 25                              | 747.50              |                        | 30                     |                             |                             |                         |                     |                                         |             |                      |                  |               |              |          |                       |               |

## 21. Click Cancel to return to Manage Transfer Orders screen.

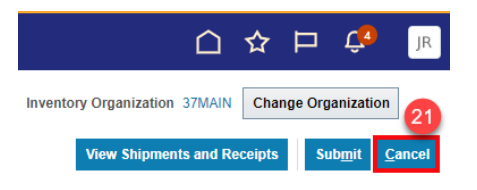

## Wrap-up

Use the steps above to Overpick/Overship inventory item quantities on Transfer Orders.

# Additional Resources

#### Web-Based Training (WBT) and Virtual Instructor-Led Training (vILT)

- INV001: Inventory Inquiry
- INV101: Inventory Agency Manager
- INV103: Warehouse Staff
- INV105: Inventory Management
- INV106: Warehouse Transactions
- INV110: Warehouse Approver

#### Quick Reference Guides (QRG)

• INV-01 View Completed Inventory Transactions

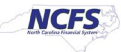

- INV-14 Create a Pick Wave
- INV-18 Confirm Pick Slip
- INV-36 Perform a Short Pick
- INV-43 Inventory Pick Wave Process
- INV-55 Inventory Transfer Order Deallocation After Pick Confirmation

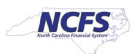